# Inspiron 15 5000 2-en-1

Caractéristiques et configuration

Modèle réglementaire: P58F Type réglementaire: P58F001 Mars 2021 Rév. A01

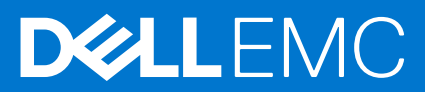

#### Remarques, précautions et avertissements

(i) **REMARQUE :** Une REMARQUE indique des informations importantes qui peuvent vous aider à mieux utiliser votre ordinateur.

PRÉCAUTION : Une PRÉCAUTION indique un risque d'endommagement du matériel ou de perte de données et vous indique comment éviter le problème.

AVERTISSEMENT : Un AVERTISSEMENT indique un risque d'endommagement du matériel, de blessures corporelles ou même de mort.

© 2016 Dell Inc. Tous droits réservés. Ce produit est protégé par les lois sur les droits d'auteur et la propriété intellectuelle des États-Unis et des autres pays. Dell et le logo Dell sont des marques de Dell Inc. aux États-Unis et/ou dans d'autres juridictions. Toutes les autres marques et tous les noms de produits mentionnés dans ce document peuvent être des marques de leurs sociétés respectives.

# Table des matières

| Chapitre 2: Créez un lecteur de récupération USB pour Windows | 6  |
|---------------------------------------------------------------|----|
| Réinstallez Windows à l'aide d'un lecteur de récupération USB | 6  |
|                                                               |    |
| Chapitre 3: Vues                                              |    |
| Avant                                                         |    |
| Gauche                                                        |    |
| Droite                                                        | 9  |
| Socle                                                         |    |
| Affichage                                                     |    |
| Partie inférieure                                             |    |
| Modes                                                         |    |
|                                                               |    |
| Chapitre 4: Spécifications                                    |    |
| Modèle de l'ordinateur                                        | 14 |
| Dimensions et poids                                           |    |
| Informations système                                          |    |
| Système d'exploitation                                        |    |
| Mémoire                                                       |    |
| Ports et connecteurs                                          |    |
| Vidéo                                                         |    |
| Audio                                                         |    |
| Stockage                                                      |    |
| Lecteur de carte mémoire                                      |    |
| Affichage                                                     |    |
| Clavier                                                       |    |
| Webcam                                                        | 17 |
| Pavé tactile                                                  | 17 |
| Batterie                                                      |    |
| Adaptateur secteur                                            |    |
| Communications                                                |    |
| Module sans fil                                               |    |
| Environnement de l'ordinateur                                 |    |
|                                                               |    |
| Chapitre 5: Raccourcis clavier                                |    |

# **Configurez votre ordinateur**

1. Branchez l'adaptateur secteur et appuyez sur le bouton d'alimentation.

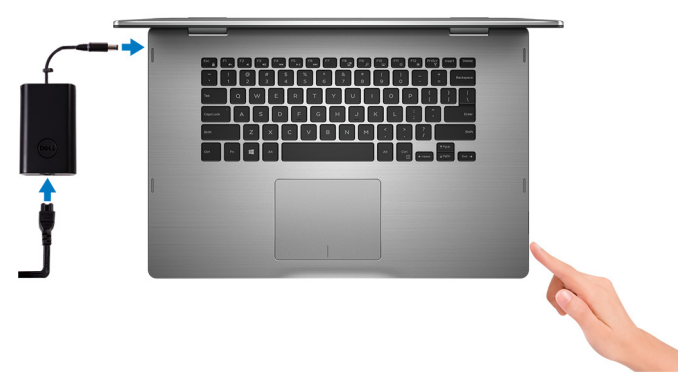

- 2. Terminez la configuration du système d'exploitation. Pour Windows
  - a. Activez la sécurité et les mises à jour de Dell.

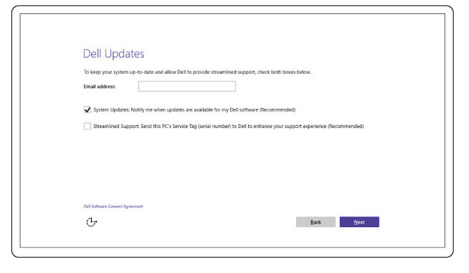

b. Connectez-vous à un réseau sans fil

| TJ Sources |
|------------|
| A second   |

c. Connectez-vous à votre compte Microsoft ou créez un nouveau compte.

|                                                          | Or create a new account                              |
|----------------------------------------------------------|------------------------------------------------------|
| someone@example.com                                      | Use your favorite email address or phone             |
| Password                                                 | number, or make a new email address.                 |
| Here's why                                               |                                                      |
| Here's why<br>To download new apps and games, you need t | o sign in. Your Microsoft account helps us make your |
|                                                          | to an union info if any things have none to this Of  |
| experience just right for you, and helps you re-         | tore your more anyoning nappens to this PC.          |

#### Pour Ubuntu :

Suivez les instructions qui s'affichent à l'écran pour terminer la configuration.

3. Découvrez les fonctionnalités Dell sur votre bureau.

|   | Enregistrez votre ordinateur                               |
|---|------------------------------------------------------------|
|   | Aide et assistance Dell                                    |
| ~ | SupportAssist - Vérifiez et mettez à jour votre ordinateur |

# Créez un lecteur de récupération USB pour Windows

Créez un lecteur de récupération pour dépanner et résoudre les problèmes qui peuvent se produire avec Windows. Pour créer le lecteur de récupération, vous devez utiliser un lecteur Flash USB vide disposant d'une capacité minimale de 16 Go.

(i) **REMARQUE** : Cette opération peut prendre jusqu'à une heure.

() **REMARQUE :** Les étapes suivantes peuvent varier en fonction de la version de Windows installée. Reportez-vous au site de support Microsoft pour obtenir les instructions les plus récentes.

- 1. Connectez le lecteur Flash USB à votre ordinateur.
- 2. Dans la Recherche Windows, saisissez Recovery (Récupération).
- **3.** Dans les résultats de la recherche, cliquez sur **Create a recovery drive**. L'écran **User Account Control** s'affiche.
- Cliquez sur Yes pour continuer. La fenêtre Recovery Drive s'affiche.
- 5. Sélectionnez Back up system files to the recovery drive et cliquez sur Next.
- 6. Sélectionnez USB flash drive et cliquez sur Next.

Un message s'affiche, indiquant que toutes les données présentes sur le lecteur Flash USB seront effacées.

- 7. Cliquez sur Create.
- 8. Cliquez sur Finish.

Pour en savoir plus sur la réinstallation de Windows avec un lecteur de récupération USB, voir la section *Dépannage* du *Manuel de maintenance* de votre produit sur www.dell.com/support/manuals.

#### Sujets :

Réinstallez Windows à l'aide d'un lecteur de récupération USB

# Réinstallez Windows à l'aide d'un lecteur de récupération USB

#### PRÉCAUTION : Cette procédure formate le disque dur et supprime toutes les données de votre ordinateur. Assurezvous de sauvegarder les données contenues dans votre ordinateur avant de commencer cette tâche.

**REMARQUE :** Avant de réinstaller Windows, assurez-vous que votre ordinateur dispose de plus de 2 Go de mémoire et de plus de 32 Go d'espace de stockage.

**REMARQUE :** Ce processus peut prendre jusqu'à une heure et entraîner le redémarrage de votre ordinateur au cours du processus de récupération.

- 1. Connectez le lecteur de récupération USB à votre ordinateur.
- 2. Redémarrez votre ordinateur.
- Appuyez sur « F12 » lorsque le logo Dell s'affiche à l'écran pour accéder au menu de démarrage. Un message Preparing one-time boot menu (Préparation du menu de démarrage ponctuel) s'affiche.
- 4. Après le chargement du menu de démarrage, sélectionnez le périphérique USB de récupération sous UEFI BOOT (DÉMARRAGE UEFI).
  - Le système redémarre et l'écran Choose the keyboard layout (Choisir la disposition du clavier) s'affiche.
- 5. Sélectionnez la disposition de clavier de votre choix.
- 6. Sur l'écran Choose an option (Choisir une option), sélectionnez Troubleshoot (Dépanner).
- 7. Cliquez sur Recover from a drive (Restaurer depuis un lecteur).

8. Sélectionnez l'une des options suivantes :

- Choisissez Just remove my files (Supprimer mes fichiers) pour effectuer un formatage rapide.
- Sélectionnez Fully clean the drive (Nettoyer complètement le lecteur) pour effectuer un formatage complet.
- 9. Cliquez sur **Recover (Récupérer)** pour entamer la procédure de récupération.

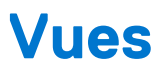

#### Sujets :

- Avant
- Gauche
- Droite
- Socle
- Affichage
- Partie inférieure
- Modes

### Avant

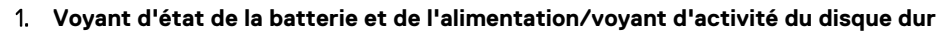

Indique l'état de charge de la batterie ou l'activité du disque dur.

1

REMARQUE : Appuyez sur Fn+H pour sélectionner le voyant d'état de l'alimentation et de la batterie ou le voyant d'activité du disque dur.

#### Voyant d'activité du disque dur

S'allume lorsque l'ordinateur lit ou écrit sur le disque dur.

#### Voyant d'état de l'alimentation

Indique l'état de charge de la batterie et de l'alimentation.

Blanc fixe : l'adaptateur d'alimentation est branché et la batterie est chargée à plus de 5 %.

Orange : l'ordinateur fonctionne sur batterie et la batterie est chargée à moins de 5 %.

#### Désactivé

- L'adaptateur d'alimentation est branché et la batterie est complètement chargée.
- L'ordinateur fonctionne sur batterie et la batterie est chargée à plus de 5 %.
- L'ordinateur est en état de veille, de veille prolongée ou hors tension.

### Gauche

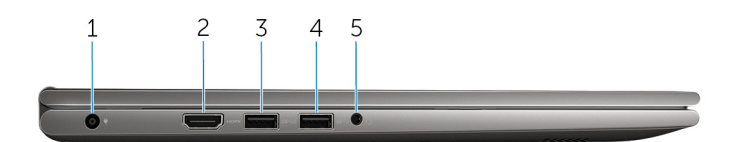

#### 1. Port de l'adaptateur secteur

Permet de brancher un adaptateur secteur pour alimenter l'ordinateur en courant électrique et charger la batterie.

#### 2. Port HDMI

Connectez un téléviseur ou un autre périphérique HDMI. Fournit une sortie vidéo et audio.

#### 3. Port USB 3.0 avec PowerShare

Connectez des périphériques de stockage et des imprimantes. Fournit des vitesses de transfert de données allant jusqu'à 5 Gbit/s.

PowerShare permet de charger les périphériques USB même lorsque l'ordinateur est éteint.

- () **REMARQUE :** Si votre ordinateur est éteint ou en veille prolongée, vous devez connecter l'adaptateur d'alimentation pour charger vos périphériques à l'aide du port PowerShare. Vous devez activer cette fonction dans le programme de configuration du BIOS.
- **REMARQUE :** Certains périphériques USB peuvent ne pas se charger quand l'ordinateur est éteint ou en état de veille. Dans ce cas, allumez l'ordinateur pour charger le périphérique.

#### 4. Port USB 3.0

Connectez des périphériques de stockage et des imprimantes. Fournit des vitesses de transfert de données allant jusqu'à 5 Gbit/s.

#### 5. port casque

Connecter un casque, un microphone, ou un casque (combiné du casque et du microphone).

### Droite

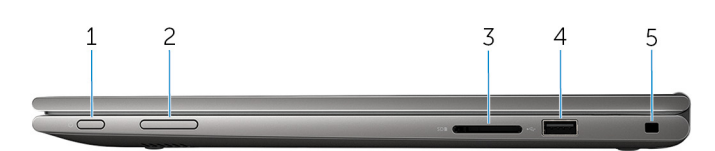

#### 1. Bouton d'alimentation

Appuyez sur ce bouton pour allumer l'ordinateur s'il est éteint ou en état de veille.

Si l'ordinateur est sous tension, appuyez sur ce bouton pour le mettre en état de veille.

Appuyez sur le bouton et maintenez-le enfoncé pendant 4 secondes pour forcer l'arrêt de l'ordinateur.

(i) **REMARQUE**: Vous pouvez personnaliser les options du bouton d'alimentation dans Options d'alimentation. Pour plus d'informations, reportez-vous à *Mon Dell et moi* sur www.dell.com/support/manuals.

#### 2. Boutons de contrôle du volume

Appuyez pour augmenter ou diminuer le volume.

#### 3. Lecteur de carte mémoire

Permet de lire et d'écrire des données sur des cartes mémoire.

#### 4. Port USB 2.0

Connectez des périphériques de stockage et des imprimantes. Fournit des vitesses de transfert de données allant jusqu'à 480 Mbit/s.

#### 5. Passage de câble de sécurité

Permet de connecter un câble de sécurité pour empêcher les déplacements non autorisés de votre ordinateur.

### Socle

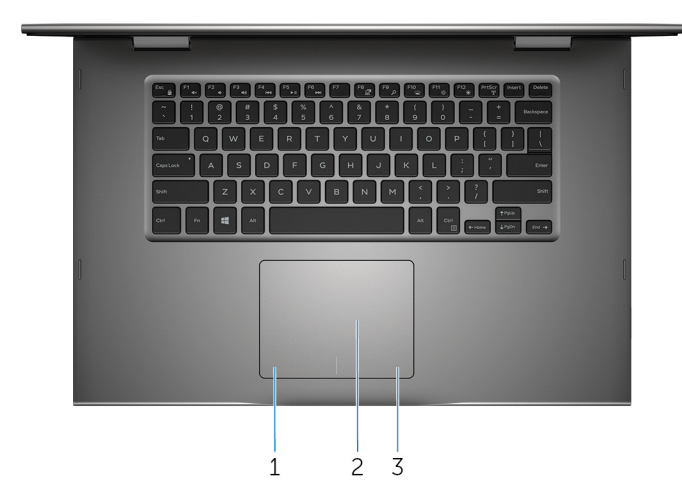

#### 1. Zone de clic gauche

Appuyez pour effectuer un clic gauche.

#### 2. Pavé tactile

Déplacez votre doigt sur le pavé tactile pour déplacer le pointeur de la souris. Appuyez avec un seul doigt pour effectuer un clic gauche et avec deux doigts pour un clic droit.

#### 3. Zone de clic droit

Appuyez pour effectuer un clic droit.

### Affichage

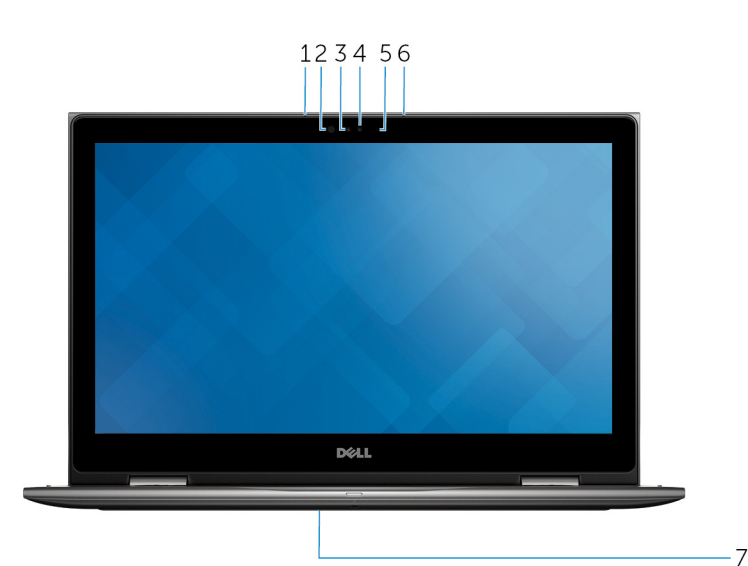

#### 1. microphone gauche

Fournit une entrée son numérique pour l'enregistrement audio et les appels vocaux.

#### 2. Émetteur infrarouge (en option)

Émet des rayons infrarouges, ce qui permet à la caméra infrarouge de percevoir la profondeur et suivre les mouvements.

#### 3. Caméra infrarouge (en option)

Vous permet le chat vidéo, la prise de photos et l'enregistrement de vidéos. La fonctionnalité de perception de la profondeur optimise la sécurité en cas de couplage avec Windows Hello.

#### 4. Webcam

Vous permet le chat vidéo, la prise de photos et l'enregistrement de vidéos.

#### 5. Voyant d'état de la caméra

S'allume lorsque la caméra est en cours d'utilisation.

#### 6. microphone droit

Permet de capturer du son numérique pour effectuer des enregistrements audio, passer des appels vocaux, etc.

#### 7. Emplacement du numéro de service

Le numéro de service est un identifiant alphanumérique unique qui permet aux techniciens de maintenance Dell d'identifier les composants matériels de votre ordinateur et d'accéder aux informations de garantie.

### Partie inférieure

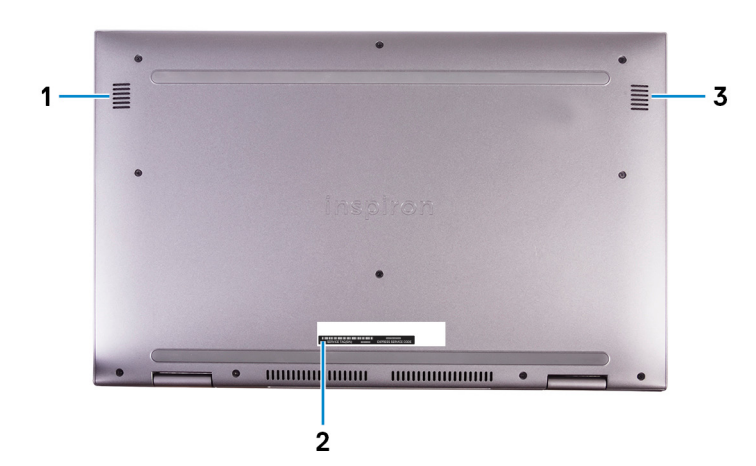

#### 1. Haut-parleur gauche

Fournit une sortie audio.

#### 2. Étiquette du numéro de série

Le numéro de service est un identifiant alphanumérique unique qui permet aux techniciens de maintenance Dell d'identifier les composants matériels de votre ordinateur et d'accéder aux informations de garantie.

#### 3. Haut-parleur droit

Fournit une sortie audio.

### Modes

### Ordinateur portable

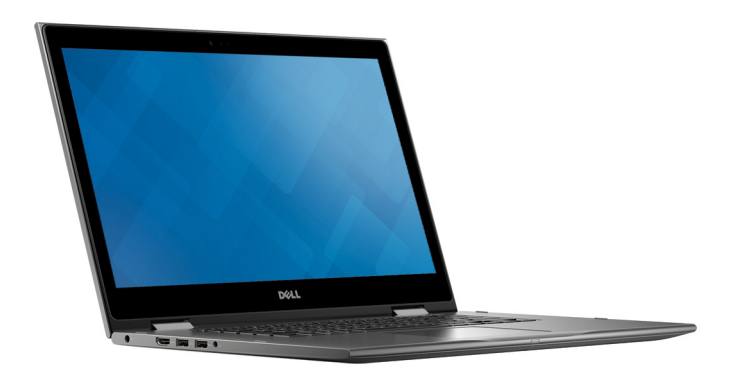

### Tablette

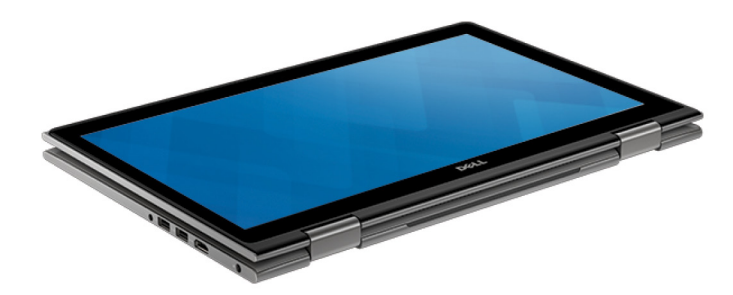

### Support

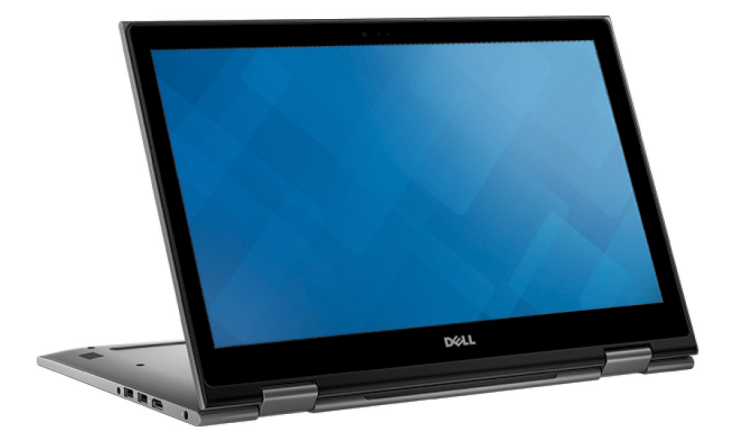

### Tente

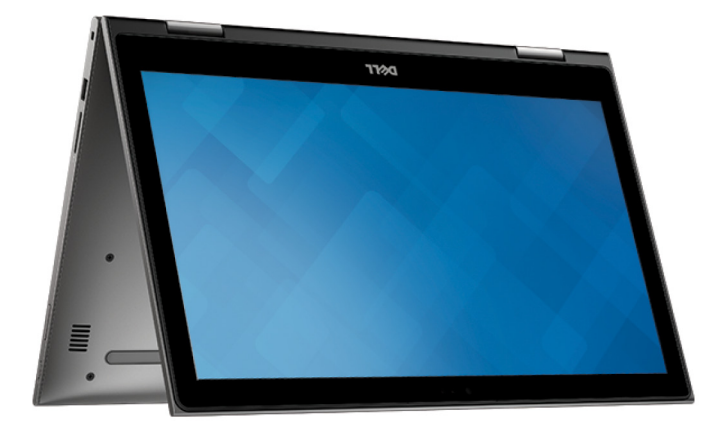

# **Spécifications**

#### Sujets :

- Modèle de l'ordinateur
- Dimensions et poids
- Informations système
- Système d'exploitation
- Mémoire
- Ports et connecteurs
- Vidéo
- Audio
- Stockage
- Lecteur de carte mémoire
- Affichage
- Clavier
- Webcam
- Pavé tactile
- Batterie
- Adaptateur secteur
- Communications
- Environnement de l'ordinateur

### Modèle de l'ordinateur

#### Tableau 1. Modèle de l'ordinateur

| Modèle de l'ordinateur | Inspiron 15-5578 |
|------------------------|------------------|
|------------------------|------------------|

### **Dimensions et poids**

| Hauteur         | 20,20 mm (0,80 pouces)                                                                                                    |
|-----------------|----------------------------------------------------------------------------------------------------|
| Largeur         | 380,90 mm (15 pouces)                                                                                                    |
| Profondeur      | 253,10 mm (9,96 pouces)                                                                                                    |
| Poids (maximal) | 2,09 kg (4,61 lb)                                                                                                    |
|                 | () <b>REMARQUE :</b> le poids de votre ordinateur portable varie en fonction de la configuration commandée et de divers facteurs liés à la fabrication. |

### Informations système

| Modèle de l'ordinateur | Inspiron 15-5578                                                                       |
|------------------------|----------------------------------------------------------------------------------------|
| Processeur             | <ul><li>Intel Core i3/i5/i7 de 7e génération</li><li>Intel Celeron Dual Core</li></ul> |

|                        | Intel Pentium Dual Core |
|------------------------|-------------------------|
| Chipset (jeu de puces) | Intégré au processeur   |

# Système d'exploitation

#### Tableau 2. Système d'exploitation

| Systèmes d'exploitation pris en charge | Ubuntu                      |
|----------------------------------------|-----------------------------|
|                                        | Windows 10 Pro Standard     |
|                                        | Windows 10 Famille Standard |
|                                        | Windows 10 Famille Plus     |

### Mémoire

| Emplacements                    | deux emplacements SO-DIMM   |
|---------------------------------|-----------------------------|
| Туре                            | DDR4 double canal           |
| Vitesse                         | 2133 MHz                    |
| Configurations prises en charge | 4 Go, 8 Go, 12 Go et 16 Go. |

### Ports et connecteurs

| Externes :  |                                                                                                   |
|-------------|---------------------------------------------------------------------------------------------------|
| USB         | <ul><li>Un port USB 3.0 avec PowerShare</li><li>Un port USB 3.0</li><li>Un port USB 2.0</li></ul> |
| Audio/vidéo | <ul><li> un port HDMI</li><li> Un port de casque (combiné casque et micro)</li></ul>              |
| Internes :  |                                                                                                   |

| Emplacement au format M.2 | Un emplacement au format M.2 pour carte combinée Wi-Fi et |
|---------------------------|-----------------------------------------------------------|
|                           | Bluetooth                                                 |

### Vidéo

| Contrôleur | Intel HD Graphics 610 – Intel Celeron et Pentium                |
|------------|-----------------------------------------------------------------|
|            | <ul> <li>Intel HD Graphics 620 – Intel Core i3/i5/i7</li> </ul> |
|            | <ul> <li>Intel Iris Graphics 640 – Intel Core i7</li> </ul>     |
| Mémoire    | Mémoire système partagée                                        |

### **Audio**

| Contrôleur    | Realtek ALC3253 avec MaxxAudio Pro par Waves |
|---------------|----------------------------------------------|
| Haut-parleurs | Deux                                         |

| Sortie             | <ul> <li>Moyenne : 2 W</li> <li>Maximale : 2,5 W</li> </ul>     |
|--------------------|-----------------------------------------------------------------|
| Microphone         | Microphones numériques intégrés à la caméra                     |
| Réglages du volume | Touches de contrôle multimédia et boutons de contrôle du volume |

### Stockage

| Interface  | SATA 6 Gbit/s           |
|------------|-------------------------|
| Disque dur | Un disque de 2,5 pouces |
| Disque SSD | Un disque de 2,5 pouces |

### Lecteur de carte mémoire

| Туре               | Un logement de carte SD |
|--------------------|-------------------------|
| Cartes compatibles | la carte SD             |

## Affichage

| Туре                          | Écran tactile 15,6 pouces Full HD                                |
|-------------------------------|------------------------------------------------------------------|
| Résolution (maximum)          | 1920 x 1080                                                      |
| Pas de pixel                  | 0,17925 mm                                                       |
| Fréquence de rafraîchissement | 60 Hz                                                            |
| Angle de fonctionnement       | de 0 degré (fermé) à 360 degrés                                  |
| Angle de visualisation        | 160 degrés                                                       |
| Commandes                     | La luminosité peut être contrôlée à l'aide de raccourcis clavier |
| Hauteur                       | 193,59 mm (7,62 pouces)                                          |
| Largeur                       | 344,16 mm (13,55 pouces)                                         |
| Diagonale                     | 396,24 mm (15,60 pouces)                                         |

### Clavier

| Туре                     | <ul><li>Clavier rétro-éclairé</li><li>Clavier standard</li></ul>                                                                                                    |
|--------------------------|----------------------------------------------------------------------------------------------------|
| Les touches de raccourci | Certaines touches de votre clavier ont deux symboles imprimés<br>dessus. Ces touches peuvent être utilisées pour saisir des<br>caractères alternatifs ou disposent de fonctions secondaires. Pour<br>saisir ces caractères alternatifs, appuyez sur Majuscule (Maj) et la<br>touche désirée. Pour accéder aux fonctions secondaires, appuyez<br>sur Fonction (Fn) et la touche désirée.<br>() <b>REMARGUE :</b> Vous pouvez modifier le comportement<br>principal de ces touches en appuyant sur Fn+Échap ou en<br>changeant <b>Comportement des touches de fonction</b> dans le<br>programme de configuration du système. |

|--|

### Webcam

| Résolution            | <ul> <li>Image fixe : 0,92 mégapixel</li> <li>Vidéo : 1280 x 720 (HD) à 30 ips</li> </ul> |
|-----------------------|-------------------------------------------------------------------------------------------|
| Angle de vue diagonal | 740                                                                                       |

### Pavé tactile

| Résolution | <ul><li>Horizontale : 1260</li><li>Verticale : 960</li></ul>                           |
|------------|----------------------------------------------------------------------------------------|
| Dimensions | <ul><li>Hauteur : 80 mm (3,15 pouces)</li><li>Largeur : 105 mm (4,13 pouces)</li></ul> |

### Batterie

| Туре                                      | Batterie lithium-ion intelligente 3 cellules (42 Wh)                                                                  |
|-------------------------------------------|----------------------------------------------------------------------------------------------------|
| Dimension : largeur                       | 97,15 mm (3,82 pouces)                                                                                                |
| Dimension : profondeur                    | 184,15 mm (7,25 pouces)                                                                                               |
| Dimension : hauteur                       | 5,90 mm (0,23 pouce)                                                                                                  |
| Poids (maximal)                           | 0,20 kg (0,44 lb)                                                                                                    |
| Tension                                   | 11,40 VCC                                                                                                    |
| Durée de fonctionnement                   | Variable selon les conditions de fonctionnement et peut être considérablement réduite en cas d'utilisation intensive. |
| Durée de vie (approximative)              | 300 cycles de charge/décharge                                                                                         |
| Plage de températures (en fonctionnement) | De 0 °C à 35 °C (de 32 °F à 95 °F)                                                                                    |
| Plage de températures : stockage          | De –40 °C à 65 °C (de –40 °F à 149 °F)                                                                                |
| Pile bouton                               | CR-2032                                                                                                    |

### Adaptateur secteur

| Туре                                      | 45 W/65 W                           |
|-------------------------------------------|-------------------------------------|
| Tension d'entrée                          | 100 VCA à 240 VCA                   |
| Fréquence en entrée                       | 50 Hz à 60 Hz                       |
| Courant d'entrée (maximal)                | 1,30 A/1,60 A/1,70 A                |
| Courant de sortie (en continu)            | 2,31 A/3,34 A                       |
| Tension de sortie nominale                | 19,50 VCC                           |
| Plage de températures (en fonctionnement) | De 0 °C à 40 °C (de 32 °F à 104 °F) |
| Plage de températures : stockage          | -40 °C à 70 °C (de -40 °F à 158 °F) |

### Communications

| Sans fil | • Wi-Fi 802.11 ac         |
|----------|---------------------------|
|          | Bluetooth 4.0             |
|          | Bluetooth 4.1 (en option) |
|          | • Miracast                |
|          | Intel WiDi                |

### Module sans fil

#### Tableau 3. Caractéristiques du module sans fil

| Туре                                 | Intel 3165                                                                                | QCA61x4A (DW1820)                                                                         |
|--------------------------------------|-------------------------------------------------------------------------------------------|-------------------------------------------------------------------------------------------|
| Taux de transfert                    | Jusqu'à 433 Mbit/s                                                                        | Jusqu'à 867 Mbit/s                                                                        |
| Bandes de fréquence prises en charge | Bibande (2,4 GHz et 5 GHz)                                                                | Bibande (2,4 GHz et 5 GHz)                                                                |
| Chiffrement                          | <ul> <li>WEP 64 bits et 128 bits</li> <li>CKIP</li> <li>TKIP</li> <li>AES-CCMP</li> </ul> | <ul> <li>WEP 64 bits et 128 bits</li> <li>CKIP</li> <li>TKIP</li> <li>AES-CCMP</li> </ul> |

### Environnement de l'ordinateur

Niveau de contaminants atmosphériques : G1 selon la norme ISA-S71.04-1985

|                              | En fonctionnement                                   | Stockage                                                |
|------------------------------|-----------------------------------------------------|---------------------------------------------------------|
| Plage de températures        | De 0 à 35 °C (de 32 à 95 °F)                        | -40 °C à 65 °C (-40 °F à 149 °F)                        |
| Humidité relative (maximale) | 10 à 90 % (sans condensation)                       | De 0 % à 95 % (sans condensation)                       |
| Vibrations (maximales)*      | 0,66 Grms                                           | 1,30 Grms                                               |
| Choc (maximal)               | 110 G <sup>†</sup>                                  | 160 G <sup>‡</sup>                                      |
| Altitude (maximale)          | de -15,20 m à 3 048 m (-50 pieds à<br>10 000 pieds) | De -15,20 m à 10 668 m (de -50 pieds à<br>35 000 pieds) |

\* Mesurées à l'aide d'un spectre de vibrations aléatoire simulant l'environnement utilisateur.

† Mesurées en utilisant une impulsion semi-sinusoïdale de 2 ms lorsque le disque dur est en cours d'utilisation.

‡ Mesuré en utilisant une impulsion semi-sinusoïdale de 2 ms lorsque la tête de lecture du disque dur est en position de repos.

# **Raccourcis clavier**

| Touches                | Description                                                                                         |
|------------------------|----------------------------------------------------------------------------------------------------|
| F1 dx                  | Désactiver le son                                                                                   |
| F2 🔹                   | Diminuer le volume                                                                                  |
| F3 📢                   | Augmenter le volume                                                                                 |
| F4                     | Lire le morceau ou le chapitre précédent                                                            |
| F5<br>▶Ⅱ               | Lire/Pause                                                                                          |
| F6                     | Lire le morceau ou le chapitre suivant                                                              |
| F8                     | Basculer vers un moniteur externe                                                                   |
| F9<br>۶                | Rechercher                                                                                          |
| F10                    | Allumer/éteindre le rétro-éclairage du clavier                                                      |
| F11<br>*               | Diminuer la luminosité                                                                              |
| F12<br>*               | Augmenter la luminosité                                                                             |
| Fn + PrtScr            | Activer/Désactiver le sans fil                                                                      |
| Fn + S                 | Activer/désactiver l'arrêt du défilement                                                            |
| Fn + Esc               | Verrouiller/Déverrouiller la touche Fn                                                              |
| Fn + B                 | Pause/Arrêter                                                                                       |
| Fn + Insert            | Sleep (Veille)                                                                                      |
| Fn + R                 | Requête Système (SysReq)                                                                            |
| Fn + Ctrl              | Ouvrir le menu des applications                                                                     |
| Fn + H                 | Basculer du voyant d'état de la batterie et de l'alimentation au<br>voyant d'activité du disque dur |
| Fn + -Home             | Accueil                                                                                             |
| Fn + End $\rightarrow$ | Fin                                                                                                 |
| Fn + ↑PgUp             | Page précédente                                                                                     |

| Touches     | Description   |
|-------------|---------------|
| Fn + ↓ PgDn | Page suivante |

# Obtenir de l'aide et contacter Dell

### Ressources d'aide en libre-service

Vous pouvez obtenir des informations et de l'aide sur les produits et services Dell en utilisant ces ressources en libre-service :

#### Tableau 4. Ressources d'aide en libre-service

| Ressources d'aide en libre-service                                                                                                    | Emplacement de la ressource                                                                                                    |
|----------------------------------------------------------------------------------------------------|----------------------------------------------------------------------------------------------------|
| Informations sur les produits et services Dell                                                                                                    | www.dell.com                                                                                                    |
| My Dell                                                                                                    | Deell                                                                                                    |
| Conseils                                                                                                    | *                                                                                                    |
| Contactez le support                                                                                                    | Dans la recherche Windows, saisissez Contact Support, puis appuyez sur Entrée.                                                                                                    |
| Aide en ligne concernant le système d'exploitation                                                                                                    | www.dell.com/support/windows<br>www.dell.com/support/linux                                                                                                    |
| Informations de dépannage, manuels utilisateur, instructions sur<br>l'installation, caractéristiques des produits, blogs d'aide technique,<br>pilotes, mises à jour logicielles, etc.                                                                                                    | www.dell.com/support                                                                                                    |
| Articles de la base de connaissances Dell pour traiter différents<br>problèmes liés à l'ordinateur.                                                                                                    | <ol> <li>Rendez-vous sur https://www.dell.com/support/home/?<br/>app=knowledgebase.</li> <li>Saisissez l'objet ou le mot-clé dans la case Recherche.</li> <li>Cliquez sur Rechercher pour obtenir les articles connexes.</li> </ol>                                                                                                    |
| <ul> <li>Trouvez et découvrez les informations suivantes à propos de votre produit :</li> <li>Caractéristiques du produit</li> <li>Système d'exploitation</li> <li>Configuration et utilisation de votre produit</li> <li>Sauvegarde des données</li> <li>Dépannage et diagnostics</li> <li>Restauration du système et des paramètres d'usine</li> <li>Informations sur le BIOS</li> </ul> | <ul> <li>Voir <i>Mon Dell et moi</i> sur le site www.dell.com/support/manuals.</li> <li>Pour localiser la section <i>Mon Dell et moi</i> relative à votre produit, identifiez votre produit en utilisant l'un des moyens suivants :</li> <li>Sélectionnez Identifier mon produit.</li> <li>Sélectionnez votre appareil dans le menu déroulant sous Afficher les produits.</li> <li>Saisissez le Numéro de série ou l'ID de produit dans la barre de recherche.</li> </ul> |

### Contacter Dell

Pour contacter Dell pour des questions commerciales, de support technique ou de service client, consultez le site www.dell.com/ contactdell.

(i) **REMARQUE :** Les disponibilités variant selon le pays et le produit, certains services peuvent être indisponibles dans votre pays.

() **REMARQUE :** Si vous ne disposez pas d'une connexion Internet, vous pouvez utiliser les coordonnées figurant sur votre facture d'achat, votre bordereau de livraison, votre facture ou dans le catalogue de produits Dell.

6